## Przygotowanie do podłączenia Bluetooth

- Puknij "MENU".
- (Obsługa w tej kamerze)

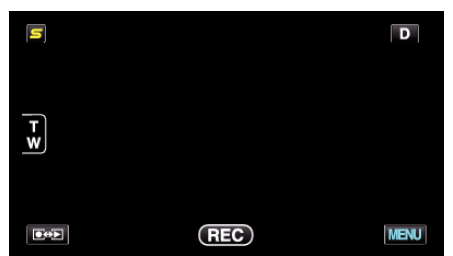

**2** Puknij "**≵**".

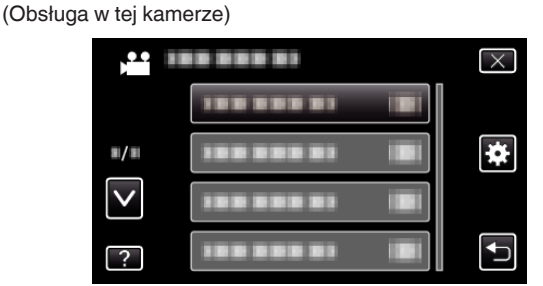

- **3** Puknij "Bluetooth".
- (Obsługa w tej kamerze)

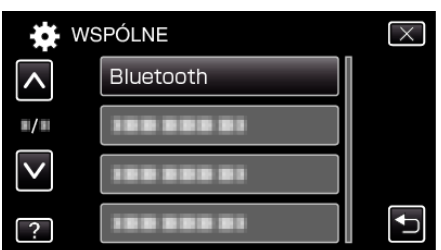

4 Puknij "REJESTRUJ URZĄDZENIE". (Obsługa w tej kamerze)

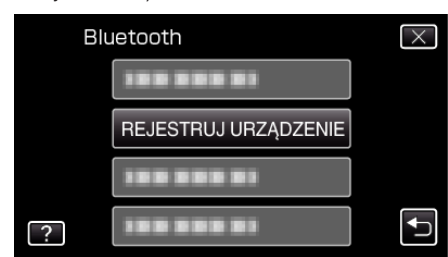

5 Puknij "CZEKAJ NA URZĄDZENIE". (Obsługa w tej kamerze)

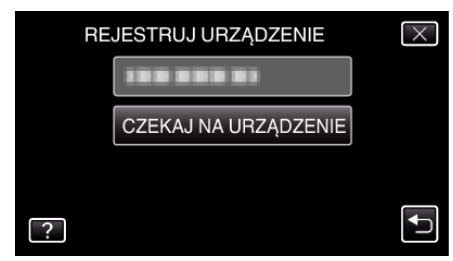

- 6 Puknij "OK", gdy wyświetlany jest "CZEKAJ NA ŻĄDANIE Z URZĄDZENIA BluetoothWSZYSTKIE OBECNE POŁĄCZENIA ZOSTANĄ PRZERWANE". (Obsługa w tej kamerze)
  - Po wyświetleniu "OCZEKIWANIE NA ŻĄDANIE Z URZĄDZENIA", wykonaj następujące działania w smartphonie.
- 7 Na głównym ekranie naciśnij przycisk "MENU", następnie puknij [Ustawienia]>[Sieci zwykłe i bezprzewodowej]>[Ustawienia Bluetooth]. (Obsługa w smartphonie)
- 8 Puknij [Bluetooth], aby dołączyć znacznik.

(Obsługa w smartphonie)

- Włączy się funkcja Bluetooth.
- Rozpocznie się wyszukiwanie urządzeń z technologia Bluetooth, a na liście pojawi się nazwa wykrytego modelu Everio.
- Jeśli urządzenie nie pojawi się na liście, puknij [Wyszukaj urządzenia] i ponów wyszukiwanie.
- 9 Puknij nazwę modelu Everio. (Obsługa w smartphonie)
  - Rozpoczyna się parowanie.

## 10 Puknij "TAK".

(Obsługa w tej kamerze)

| ZAREJSTROWAĆ NASTĘPUJĄCE<br>URZĄDZENIE? |     |
|-----------------------------------------|-----|
| ТАК                                     | NIE |
|                                         |     |